# CVR100W VPN路由器上的網際網路設定

# 目標

Internet Setup頁面用於建立從廣域網(WAN)埠到Internet的連線。WAN是一種覆蓋廣泛區域的 網路,可實現有效通訊,尤其是使用Internet。此過程允許通過裝置訪問Internet。本文說明如 何通過CVR100W VPN路由器設定與WAN的Internet連線。

**附註**: 配置WAN連線會因您具有哪個Internet連線而異。

### 適用的裝置

·CVR100W VPN路由器

#### 軟體版本

•1.0.1.19

# Internet設定

步驟1.登入到Web配置實用程式並選擇**Networking > WAN > Internet Setup**。*Internet Setup*頁 面隨即開啟:

| Internet Setup |                           |                         |                                          |  |  |  |  |
|----------------|---------------------------|-------------------------|------------------------------------------|--|--|--|--|
|                | Internet Connection Type: | Automatic Configuration | n - DHCP 🗸                               |  |  |  |  |
|                | Optional Settings         |                         |                                          |  |  |  |  |
|                | Host Name:                | CVR100W                 |                                          |  |  |  |  |
|                | Domain Name:              |                         |                                          |  |  |  |  |
|                | MTU:                      | ● Auto ○ Manual         |                                          |  |  |  |  |
|                | Size:                     | 1500                    | Bytes (Range: 576 - 1500, Default: 1500) |  |  |  |  |
|                | Save Cancel               | 1                       |                                          |  |  |  |  |
|                |                           | 1                       |                                          |  |  |  |  |
|                |                           |                         |                                          |  |  |  |  |

步驟2.從「Internet連線型別」下拉選單中,為WAN埠選擇一個選項。

·<u>自動配置 — DHCP</u> - CVR100W路由器將動態接收來自網際網路服務提供商(ISP)的IP地址 。

·<u>PPPoE</u> — (乙太網上的點對點協定)將要求您使用ISP提供的使用者名稱和密碼。

·<u>靜態IP</u> — 如果您的ISP為您提供WAN裝置的永久IP地址,則使用該地址。

#### 自動配置 — DHCP

| Internet Connection Type: | Automatic Configuration - DHCP 🗸              |  |
|---------------------------|-----------------------------------------------|--|
| Optional Settings         |                                               |  |
| Host Name:                | CVR100W                                       |  |
| Domain Name:              |                                               |  |
| MTU:                      | ● Auto ○ Manual                               |  |
| Size:                     | 1500 Bytes (Range: 576 - 1500, Default: 1500) |  |
| Save Cancel               |                                               |  |

附註:僅當ISP需要可選設定時,才需要配置這些設定。

步驟1.在Host Name欄位中輸入網路的主機名。主機名將是ISP用來標識WAN連線的裝置的名稱。

步驟2.在「域名」欄位中輸入網路的域名。ISP將使用域名來標識WAN連線。

步驟3.最大傳輸單元(MTU)是裝置可以傳輸的特定最大數量的協定資料單元。按一下以下單選 按鈕之一:

·自動 — 自動配置MTU大小。

·手動 — 在Size欄位中輸入您的ISP所需的數字以手動指定MTU。

步驟4.按一下「Save」。

PPPoE

| Internet Setup             |                                                      |  |  |  |  |  |
|----------------------------|------------------------------------------------------|--|--|--|--|--|
| Internet Connection Type:  | PPPoE V                                              |  |  |  |  |  |
| PPPoE Settings             |                                                      |  |  |  |  |  |
| Username:                  |                                                      |  |  |  |  |  |
| Password:                  |                                                      |  |  |  |  |  |
| O Connect on Demand: M     | ax Idle Time 5 minutes (Range: 1 - 9999, Default: 5) |  |  |  |  |  |
| • Keep Alive: Redial perio | d 30 seconds (Range: 20 - 180, Default: 30)          |  |  |  |  |  |
| Authentication Type:       | Auto Negotiation 🗸                                   |  |  |  |  |  |
| Optional Settings          |                                                      |  |  |  |  |  |
| Host Name:                 | CVR100W                                              |  |  |  |  |  |
| Domain Name:               |                                                      |  |  |  |  |  |
| MTU:                       | ● Auto ○ Manual                                      |  |  |  |  |  |
| Size:                      | 1492 Bytes (Range: 576 - 1492, Default: 1492)        |  |  |  |  |  |
| Save Cancel                | ]                                                    |  |  |  |  |  |

步驟1.在使用者名稱欄位中輸入您的ISP分配給您的使用者名稱。

步驟2.在密碼欄位中輸入您的ISP分配給您的密碼。

步驟3.按一下下列單選按鈕之一。這確定PPPoE連線的連線型別。

·Keep Alive — 在Redial period欄位中輸入CVR100W在斷開連線後嘗試重新連線的秒數。

·按需連線 — 如果您的Internet服務基於您連線的特定時間,請在「最大空閒時間」欄位中輸 入可空閒的CVR100W分鐘數(在此時間之後連線關閉)。

步驟4.從Authentication Type下拉選單中選擇用於PPPoE連線的身份驗證型別:

·自動協商 — 從伺服器向裝置傳送特定安全代碼的請求,以驗證CVR100W的VLAN到伺服器 。

·PAP — 密碼身份驗證協定需要特定密碼才能將裝置連線到ISP。

·CHAP — 質詢握手身份驗證協定,它向伺服器傳送ping命令以將裝置連線到ISP。

·MS-CHAP或MS-CHAPv2 — Microsoft質詢握手身份驗證協定向伺服器發出一個與CHAP非 常類似的請求,但是,此方法特別來自Microsoft,它需要另一個密碼才能將裝置連線到 ISP。

注意:僅當ISP需要可選設定時,才需要配置這些設定。

步驟5.在Host Name欄位中輸入網路的主機名。主機名將是ISP用來標識WAN連線的裝置的名

稱,在本例中為CVR100W路由器。

步驟6.在「域名」欄位中輸入網路的域名。ISP將使用域名來標識WAN連線。

步驟7.最大傳輸單元(MTU)是裝置可以傳輸的特定最大數量的協定資料單元。按一下以下單選 按鈕之一:

·自動 — 自動配置MTU大小。

·手動 — 在Size欄位中輸入您的ISP所需的數字以手動指定MTU。

步驟8.按一下「Save」。

#### 靜態IP

| Internet Setup            |                                               |  |
|---------------------------|-----------------------------------------------|--|
| Internet Connection Type: | Static IP                                     |  |
| Static IP Settings        |                                               |  |
| Internet IP Address:      | 0 . 0 . 0 . 0 (Hint: 192.168.100.100)         |  |
| Subnet Mask:              | 0 . 0 . 0 . 0 (Hint: 255.255.255.0)           |  |
| Default Gateway:          | 0.0.0.(Hint: 192.168.100.1)                   |  |
| Static DNS 1:             | 0 . 0 . 0 . 0 (Hint: 1.2.3.4)                 |  |
| Static DNS 2:             | 0.0.0.0                                       |  |
| Optional Settings         |                                               |  |
| Host Name:                | CVR100W                                       |  |
| Domain Name:              |                                               |  |
| MTU:                      | ● Auto ○ Manual                               |  |
| Size:                     | 1500 Bytes (Range: 576 - 1500, Default: 1500) |  |
| Save Cancel               | ]                                             |  |

步驟1.在相應的欄位中輸入ISP分配的所有IP地址:

·網際網路IP地址 — WAN埠的靜態IP地址。

·子網掩碼 — 靜態IP地址的子網掩碼。

·預設網關 — WAN埠的預設網關。

·靜態DNS 1 — 主DNS(域名系統)伺服器IP地址。

·靜態DNS 2 — 輔助DNS伺服器IP地址。

步驟2.在「域名」欄位中輸入網路的域名。

注意:僅當ISP需要可選設定時,才需要配置這些設定。

步驟3.在Host Name欄位中輸入網路的主機名。主機名將是ISP用來標識WAN連線的裝置的名稱,在本例中為CVR100W路由器。

步驟4.在「域名」欄位中輸入網路的域名。ISP將使用域名來標識WAN連線。

步驟5.最大傳輸單元(MTU)是裝置可以傳輸的特定最大數量的協定資料單元。按一下以下單選 按鈕之一:

·自動 — 自動配置MTU大小。

·手動 — 在Size欄位中輸入您的ISP所需的數字以手動指定MTU。

步驟6.按一下「Save」。